アフィリエイトで稼ぐための本格 MovableType (MT) テンプレート

# はじめにお読みください。

## - テンプレート 53 設置の補足説明です。 -

(初版: 2007年12月30日: MT 3.3 对応)

※ このマニュアルは、MT テンプレート設置マニュアル [CMS-AGENT 全テンプレート共通]の補足説明です。
 設置マニュアルとあわせて読んでいただきますようお願いします。

\_\_\_\_\_\_

CONTENS

- <u>必須:テンプレート設置前に必ずお読みください。</u> (1)テンプレート構成一覧
- <u>必須:テンプレート設置後に必ずお読みください。</u>

(2) テンプレート 53 の仕様概要(3) 作成手順

## (1) テンプレート構成一覧

今回のテンプレートは以下ファイルを置き換える必要があります。置き換え方法 につきましては、テンプレート設置マニュアルを併読の上進めてください。

#### ■ MT3.3x をお使いの場合

| ファイル名              | 種類     | テンプレート名         |
|--------------------|--------|-----------------|
| javascript.txt     | インデックス | Site JavaScript |
| main.txt           | インデックス | メインページ          |
| styles-site.txt    | インデックス | スタイルシート         |
|                    |        |                 |
| entry.txt          | アーカイブ  | エントリー・アーカイブ     |
| category.txt       | アーカイブ  | カテゴリー・アーカイブ     |
|                    |        |                 |
| content-top.txt    | モジュール  | 新規に作成           |
| content-bottom.txt | モジュール  | 新規に作成           |
| content-middle.txt | モジュール  | 新規に作成           |

※ 上記以外は変更する必要はありません。

## (2) テンプレート 53 の仕様概要

- テンプレート 53 は、単独で使っていただくのではなく、すでにお待ちのブロ グ、MT、HTML サイトと組み合わせて活用していただく「ブログパーツ」形 テンプレートとなります。すでにお待ちのサイトに、 <iframe> (アイフレー ム)にて、取り込んでいただきます。
- ひとつのブログで複数のパターン(独立した質問セット)を管理いただけます。
   トップカテゴリー1つ1つが、ひとつの独立した質問セットとなります。
   (例:「FX に関する質問セット」「キャッシングに関する質問セット」を作成したい場合は、「FX」「キャッシング」に関するトップカテゴリを作成してもらいます。)
- 上記トップカテゴリが、ひとつの独立した質問セットとなるため、原則トップページは使いません。ただし生成はされます。
- MTの仕様上、ひとつもエントリーのないカテゴリーはページが生成されません。そのため、トップカテゴリーには空(カラ)のエントリーを投稿していただきます。またこの空のエントリーは、カテゴリページ生成用にのみ投稿するためサイト上には表示されません。
   逆に、トップカテゴリーに表示させたいエントリーを投稿することはできません。
- ・ 質問を入れる箇所について
   トップカテゴリの質問(=最初の質問)は、トップカテゴリの説明欄に入れます。トップカテゴリ以下(サブカテゴリ)の質問(=2番目以降の質問)は、
   サブカテゴリの説明欄に入れます。
- エントリーページの仕様について キーワードに URL を入力すると、該当エントリーを表示した際、自動的に入 カした URL に転送されます(別ウィンドウで開きます)。こちらの URL には アフィリエイトリンクも入れることも可能ですので、活用ください。 エントリーの本文、追記にリンクを記述する場合は、別ウィンドウで開く形で リンクをさせてください。 <a href="ここに URL" target="\_blank"></a>

以上が、今回のテンプレートの仕様概要となります。 次から、実際の作成手順を説明します。

### (3)作成手順例

今回、サンプルサイトとして公開した「きっと見つかる。あなたのおすすめテン プレート」を例に作成手順を説明していきます。

少しややこしいですが、下記サイトと見比べながら構成をつかんでください。 http://blog.atumihiroto.com/archives/51205309.html

#### 1. テンプレート設置後、トップカテゴリーを作成します。

テンプレートが設置できたら、まずトップカテゴリーを作成してください。 サンプル例では、「100 きっと見つかる。あなたのおすすめテンプレート」という カテゴリー名で作成しました。

|                           | ○トップレベル・カテゴリーを作成 |    |  |
|---------------------------|------------------|----|--|
| カテゴリー                     | 操作               |    |  |
| 100きっと見つかる。あなたのおすすめテンプレート | ●作成 Θ移動          | 0件 |  |

作成できたら次に最初の質問を、作成したカテゴリーの説明部分に記載します。 サンプル例では、「ズバリ!あなたの狙っているアフィリエイトはどれ?」と入力 しました。

| カテゴリー ?<br>100きっと見つかる。あなたのおすすめテンブレート<br>出力ファイル名 ?<br>100 | )<br>A   |
|----------------------------------------------------------|----------|
| 記明 [?]<br>ズバリ ! あなたの狙っているアフィリエ イトはどれ ?                   | <u>^</u> |
| 保存                                                       | <u>v</u> |

#### 2. 空(カラ)のエントリーの投稿

MTの仕様上、ひとつもエントリーのないカテゴリーはページが生成されません。 そのため、トップカテゴリーには空(カラ)のエントリーを投稿していただきま

(C) 2006-2007 e-bookspider & Fantastic8 All Rights Reserved.

す。またこの空のエントリーは、カテゴリページ生成用にのみ投稿するためサイ ト上には表示されません。 逆に、トップカテゴリーに表示させたいエントリーを投稿することはできません。

新規エントリー投稿画面より、エントリータイトルは何でも結構ですので(「ダミーエントリー」など)、新規エントリーを投稿します。

カテゴリーは、【1】で作成したトップカテゴリーを選んでください。

| メイン・メニュー > きっと見つかる。あなたのおすすめテンフレート > エントリ  | リー>タミーエントリー                                        | サイトを確認   |
|-------------------------------------------|----------------------------------------------------|----------|
| きっと見つかる。あなたのおすすめテンプレート: エン<br>集: ダミーエントリー | 小リーを編                                              |          |
| エントリー 通知                                  |                                                    | 120-20   |
| 保存 確認 削除                                  | 操作なし                                               | v (      |
| タイトル 💿<br>ダミーエントリー                        | カテゴリー ?<br>100きっと見つかる。あなたの<br><u>地致のカテゴリーを指定する</u> | おすすめテン 💌 |
| エントリー の内容 (body) ?<br>B I U CP EE (4)     |                                                    |          |

#### 3. 最初の質問の選択肢を作成(サブカテゴリー [子] を作成)

最初の質問の選択肢は、サブカテゴリー[子]を使って作成します。 先ほど作成したトップカテゴリーの直下に作成してください。

サンプル例では、以下4つのサブカテゴリー[子]を作成しました。

110 やっぱり物販アフィリエイト!
120 資料請求や口座開設などの ASP アフィリかな
130 アドセンスでがっつりいきたい!
140 情報商材で狙っていきたい!

|                           | ○ トップレベル・カテゴリーを  |
|---------------------------|------------------|
| カテゴリー                     | 操作 エントリー トラックパ   |
| 100きっと見つかる。あなたのおすすめテンプレート | (0件成)移動 1件       |
| 110やっぱり物販!                | ↑ サブカテゴリーはここから作成 |
| 120姿料請求や口座開設などのASPアフィリかな  | ●作成 ⊝移動 0件       |
| 130アドセンスでがっつりいきたい!        | ●作成 ⊖総動 0件       |
| 140情報商材で狙っていきたい!          | ●作成 ⊖移動 0件       |

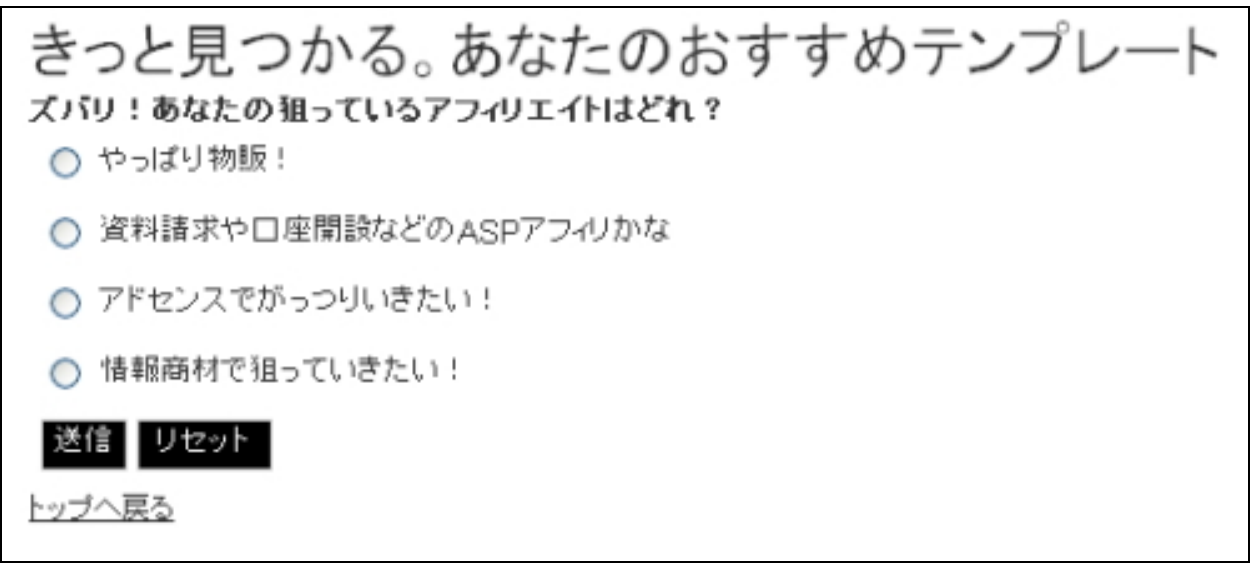

また、上記をクリックした際に表示される、2番目の質問を各サブカテゴリーご とに作成してください。 サブカテゴリーの説明部分に入力します。

サンプル例「110 やっぱり物販アフィリエイト!」には、次のような説明を入れ てみました。

「物販アフィリエイト。つくるのは、自動生成系ツール?それともレビュー投稿 型サイト?自分の体験・経験談をブログで書く?」

| カテゴリー ?<br>110やっぱり物販アフィリエイト!             |                            |
|------------------------------------------|----------------------------|
| 出力ファイル名 💿<br>110                         | <b>a</b>                   |
| 説明 ?<br>物販アフィリエイト。つくるのは、自動生成祭ツール? それともレビ | ュー投稿型サ-介?自分の体験・経験談をブログで書く? |
|                                          |                            |
| 保存                                       |                            |

| きっと見つかる。あなたのおすすめテンプレート                                    |
|-----------------------------------------------------------|
| 物販アフィリエイト。つくるのは、自動生成系ツール?それともレビュー投稿型サイト?自分の体験・経験談をブログで書く? |
| 送信   リセット                                                 |
| トップへ戻る                                                    |

※上記はまだ選択肢を作成していない段階なので、質問だけ表示されています。

#### 4.2番目の質問の選択肢を作成(サブカテゴリー[孫]作成 or 新規エントリー)。

次に、2番目の質問の選択肢を作成します。 2番目以降の選択肢の作成方法は、2通りあります。

ひとつは、サブカテゴリー[子]の下にさらにサブカテゴリー[孫]を作成する 方法。もうひとつが、サブカテゴリー[子]に新規エントリーを投稿する方法。

2番目の質問以降も、3番目、4番目と質問を作っていきたい場合は、サブカテゴ リーを作成していきます。逆に、2番目の質問で質問は終わらせたい場合は、新 規エントリーを投稿してください。

サブカテゴリー[孫]をつくる場合には、サブカテゴリー[孫]の説明部分に第 3 の質問を入力してください。【3】と同じ要領です。 サブカテゴリー[孫]が選択されると、第 3 の質問に移ります。 新規エントリーを投稿する場合には、サブカテゴリー[孫]にエントリーを投稿 してください。新規エントリーが選択されると、エントリーページが表示されま す。

また上記 2 通りの方法は、両方組み合わせることも可能です。

(C) 2006-2007 e-bookspider & Fantastic8 All Rights Reserved.

サンプル例では、

「111 自動生成系ツール」というサブカテゴリー [孫] と、 「セールスレター形式で 1 商品をトコトン紹介したい!」という新規エントリー 「体験・経験談をきっちり書きたい」という新規エントリー

を作成しました。

「111 自動生成系ツール」のカテゴリー説明には、「商品の配置方法は、次のうち どちらが希望?」と記述しています。

|    |                           |   | 0         | ノブレベル・カ | テゴリーを作成 |
|----|---------------------------|---|-----------|---------|---------|
|    | カテゴリー                     |   | 操作        |         |         |
|    | 100きっと見つかる。あなたのおすすめテンプレート | + | トップカチゴリ   | 1件      |         |
|    | 110やっぱり物販アフィリエイト!         | + | サブカテゴリー「子 | 014     |         |
|    | 111自動生成系ツールで作成            | + | サブカテゴリー   | 0件      |         |
|    | 120資料請求や口度開設などのASPアフィリかな  |   | ●作成 Θ穆勃   | 0件      |         |
|    | 130アドセンスでがっつりいきたい!        |   | ●作成 ⊖移動   | 0件      |         |
|    | 140情報商材で狙っていきたい!          |   | ●作成 ⊖移動   | 0件      |         |
| 间除 |                           |   | その        | )他の操作   | 💌 Go    |

ここでエントリー作成の際の仕様を説明します。

今回のテンプレートでは、「キーワード」部分に、URL を入力すると、該当エントリーを表示した際、自動的に入力した URL に転送されます(別ウィンドウで 開きます)。

こちらの URL にはアフィリエイトリンクも入れることも可能です。

| ହጡル 💿                                     | カテゴリー 💿           |
|-------------------------------------------|-------------------|
| セールスレター形式で1商品をトコトン紹介したい!                  | 110やっぱり物販アフィリエイト! |
|                                           | 観波のカテゴリーを指定する     |
| エントリー の内容 (body) 💿                        |                   |
| BIU CP M                                  | [+.] [+.          |
|                                           | ~                 |
|                                           |                   |
|                                           | 2                 |
| AEC (more) 💿                              |                   |
|                                           |                   |
|                                           | (L+J) +           |
|                                           |                   |
|                                           | 2                 |
|                                           |                   |
| 友枠(概要) ?                                  |                   |
|                                           |                   |
|                                           |                   |
|                                           |                   |
| キーワード 12<br>http://mt200608.cmsagent.net/ |                   |
| nttp://mt200000.cmadgent.net/             |                   |

転送したくない場合は、キーワード欄には何も入れないでください。 またエントリーの本文、追記にリンクを記述する場合は、別ウィンドウで開く形

でリンクをさせてください。

<a href=" ここに URL" target=" \_blank" >

| 110やっぱり物販アフィリエイト!  ************************************ |
|---------------------------------------------------------|
| 海教のカテゴリーを指定する                                           |
| MACTOR H / MINE /                                       |
|                                                         |
| [+] [+]                                                 |
| <"> <ime<br>06.jpe" alt="" width="200"</ime<br>         |
| とも収益効率の良いサイト・ページを検証し<br>ページ」で完結するページ                    |
| した。さらに付け加えるならば、大量のコン<br>製作する時間がかかっていないサイトで              |
|                                                         |

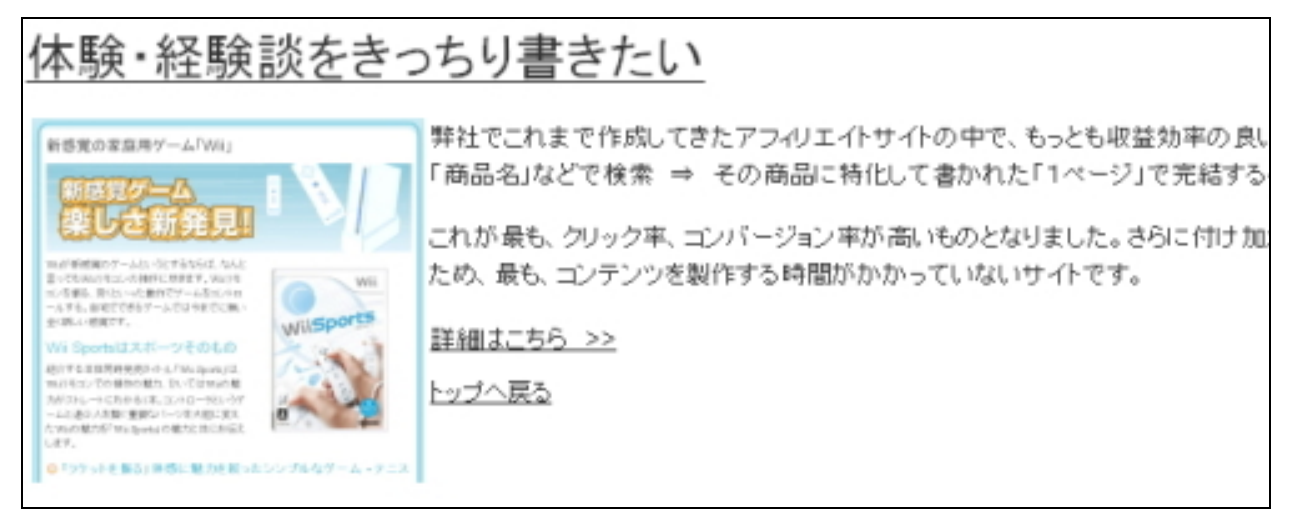

#### 5.3番目の質問の選択肢を作成

【4】で 3 番目の質問を作成した場合は、その質問の選択肢を作成する必要があ ります。【4】と同様さらに質問を作成(=サブカテゴリー [ひ孫])を作成しても いいですし、新規エントリーを投稿しても構いません。

また質問は 5番目、6番目と作成していってもよいですが、最終的には新規エントリーで終わらせる必要があります。そうしないと、質問が永遠に続くことになりますので・・。

サンプル例では、「111自動生成系ツール」というサブカテゴリー [孫]を作成し

(C) 2006-2007 e-bookspider & Fantastic8 All Rights Reserved.

CMS-AGENT MT テンプレート設置マニュアル補足(テンプレート 53 設置の補足説明。)

ましたので、こちらに以下の新規エントリーを作成しました。

「商品写真をメインに 3 列に配置したい」という新規エントリー 「1 列に商品をずらっと並べたい」という新規エントリー。 2 つのエントリーを、「111 自動生成系ツール」カテゴリーに投稿しました。

#### ▼サイト表示

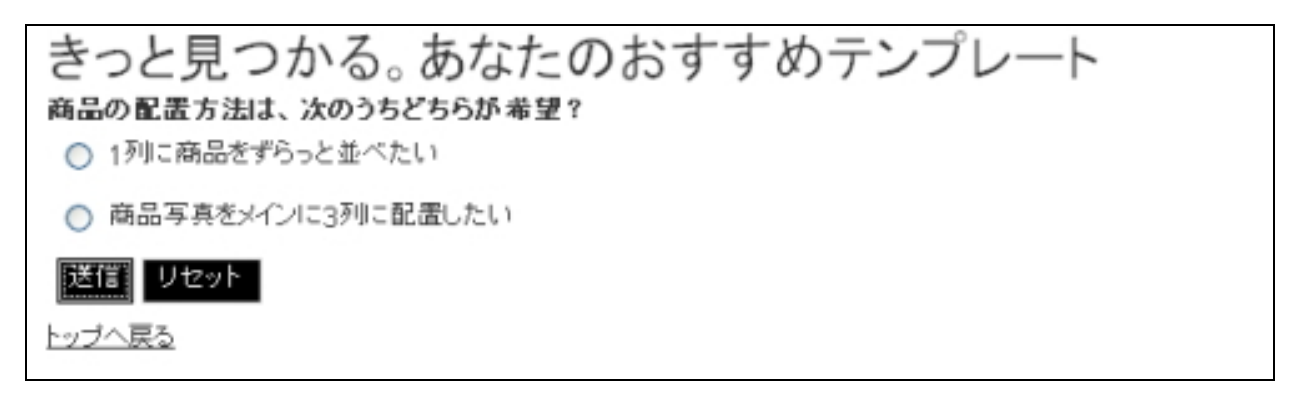

このような手順で、各カテゴリーの質問、選択肢、エントリーなどを投稿してい ってください。

#### 6.出来上がったサイトの確認

今回のテンプレートを設置したブログのサイトを開いてください。 サンプル例では以下になります。 <u>http://www.cocoonsite.com/cmsagent/</u>

トップカテゴリーとして作成したカテゴリーが並んでいますので、こちらをク リックします。

すると、質問1とその選択肢が表示されたページが開きます。

サンプル例では、

<u>http://www.cocoonsite.com/cmsagent/100/</u> となります。

まずここで動作確認をしていただき、適宜修正をしてください。 問題がなければ次に進んでください。

#### 7. iframe(アイフレーム)を使って、サイトに貼り付ける

最後に、ここまで作成してきたブログパーツを実際に、あなたが運営するサイト に表示させましょう。

テンプレートファイルの「各色共通ファイル」フォルダ内にある、「iflame.txt」 ファイルを開いてください。

<iframe src="任意のカテゴリーURL" width="100%" height="300px" scrolling="auto" frameborder="0" allowtransparency="true"></iframe>

このような記述があります。 任意のカテゴリーURLという部分を先ほどの質問1とその選択肢が表示されて いるページの URLに置き換えます。

サンプル例では、

<iframe src="http://www.cocoonsite.com/cmsagent/100/" width="100%" height="300px" scrolling="auto" frameborder="0" allowtransparency="true"></iframe> となります。

高さ(height)は適宜修正していただく必要がありますが、まずは上記ソースを あなたの運営するサイトに配置してみましょう。

今回は、ライブドアブログのエントリーに投稿してみます。

| タイトル                                                                                                    | CMS-AGENT2007年12月テンプレートテスト                  |  |  |  |
|----------------------------------------------------------------------------------------------------|---------------------------------------------|--|--|--|
| カテゴリ                                                                                                    | アフィリエイトノウハウ      指定なし      新規力子       ゴリの追加 |  |  |  |
| 共通テーマ                                                                                                    | 共通テーマの作成                                    |  |  |  |
| 記事のタグ 2 1<br>※カンマか半角/全角スペースで<br>区切って複数入力(5個まで)                                                                                                    |                                             |  |  |  |
| B Z U Q Pre en free The Lines Pres En Free Pres En Free |                                             |  |  |  |
| <u>本タンを追加/削除</u><br><iframe allowtransparency="true" frameborder="0" height="30 へ&lt;br&gt;Opx" scrolling="auto" src="http://www.cocoonsite.com/cmsagent/100/" width="100%"></iframe>                                                                                                    |                                             |  |  |  |

http://blog.atumihiroto.com/archives/51205309.html

| CMS-AGENT2007年12月テンプレートテスト    | <u>資産運用・株(</u><br>ASブロジェクト            |
|-------------------------------|---------------------------------------|
| [2007年12月29日 16:41]           | <u>月別サイトマッ</u><br>人脈・交流・セキ            |
| きっと見つかる。あなたのおすすめテンプレ<br>ート    | <u>雑記 (2)</u><br>ブライベート (3<br>携帯(モブログ |
| 」<br>ズバリ!あなたの狙っているアフィリエイトはどれ? | 月別記事一                                 |
| ○ やっぱり物販アフィリエイト!              | 20072                                 |
| ○ 資料請求や□座開設などのASPアフィリかな       | 運営サイト                                 |
| アドセンスでがっつりいきたい!               | 理者フィト                                 |
| ○ 情報商材で狙っていきたい!               | E-B                                   |
| 送信 リセット                       | http://                               |
| トップへ戻る                        | ▶ <u>イーブックス</u>                       |
|                               | ▶ ビジブン[B                              |

## 表示されました。 下の表示が切れる場合は、

<iframe src="任意のカテゴリーURL" width="100%" height="300px" scrolling="auto" frameborder="0" allowtransparency="true"></iframe>

height="300px"の部分を適宜修正してください。

今回は、ライブドアブログのエントリーとして取り込みましたが、iframe(アイフレーム)が使えるサイトであれば、どのサイトにでも配置が可能です。 MT のメニューに入れたい場合は、「menu」モジュールに、コンテンツトップに入れたい場合は、「contents-top」モジュールに入れます。

以上、サンプル例を挙げながらの、作成・設置手順の説明を終わります。

※ このマニュアルは、MT テンプレート設置マニュアル [CMS-AGENT 全テンプレート共通]の補足説明です。
 設置マニュアルとあわせて読んでいただきますようお願いします。

CMSーAGENT (アフィリエイトで稼ぐための本格 MT テンプレート) HP:<u>http://www.cmsagent.net/mt-affiliate/</u>